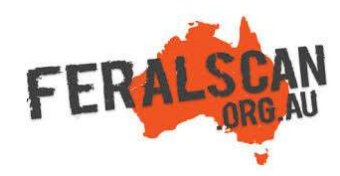

## RabbitScan mobile app instructions

Step-by-step instruction to help you record information about wild rabbits using the RabbitScan App.

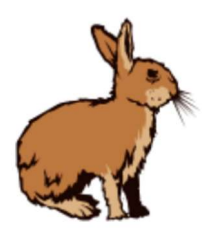

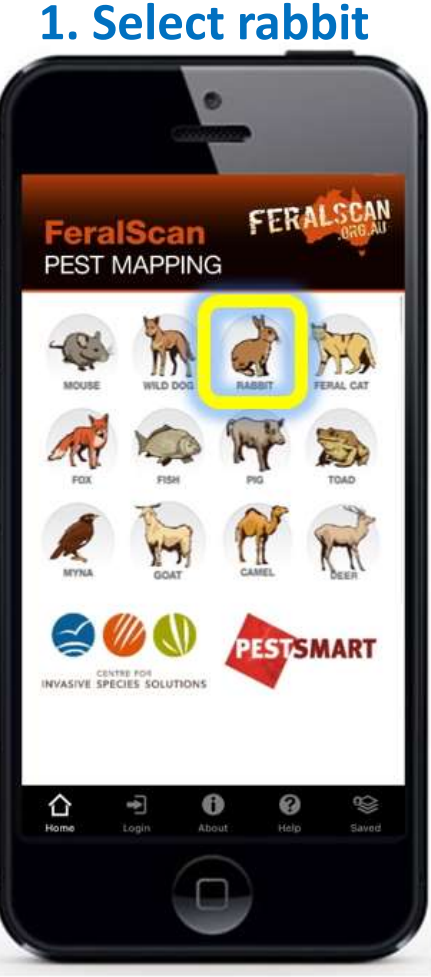

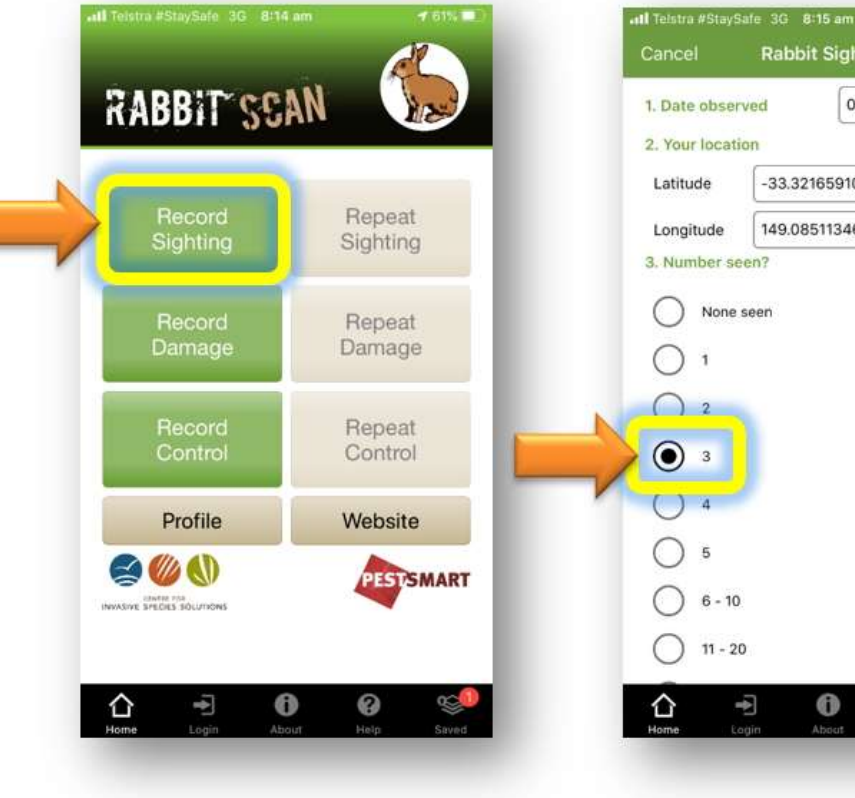

**2. Select data type** 

## From the app home screen select the rabbit image.

Select either the 'Sightings' 'Damage' or 'Control' buttons to begin recording.

The date and location will automatically appear. Answer all relevant questions.

0

**3. Answer the questions** 

**Rabbit Sighting** 

-33.32165910

149.08511346

03/07/2020

1 61%

20

# 61% Il Telstra #StaySafe 3G 8:15 am

4. Submit report

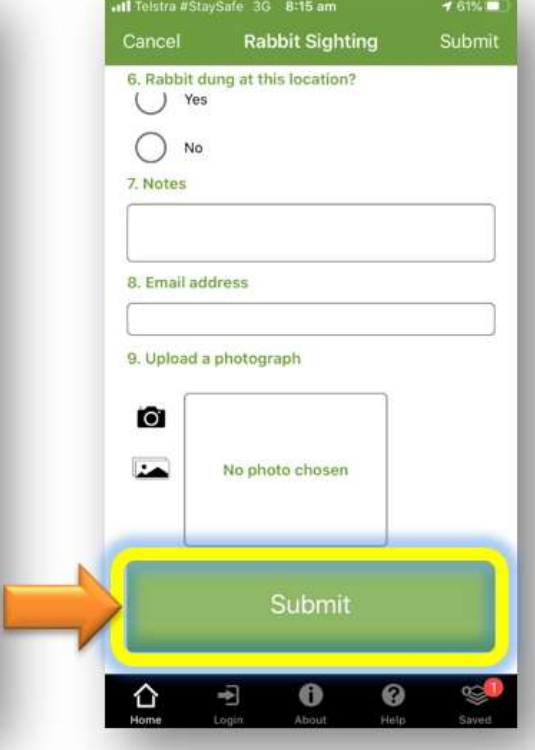

Upload a photo (optional) then select 'Submit'.

Download the App FREE from the app store, or record information using the website www.rabbitscan.org.au

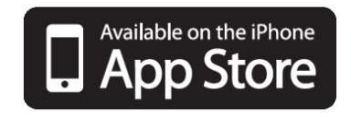

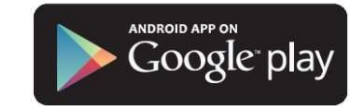